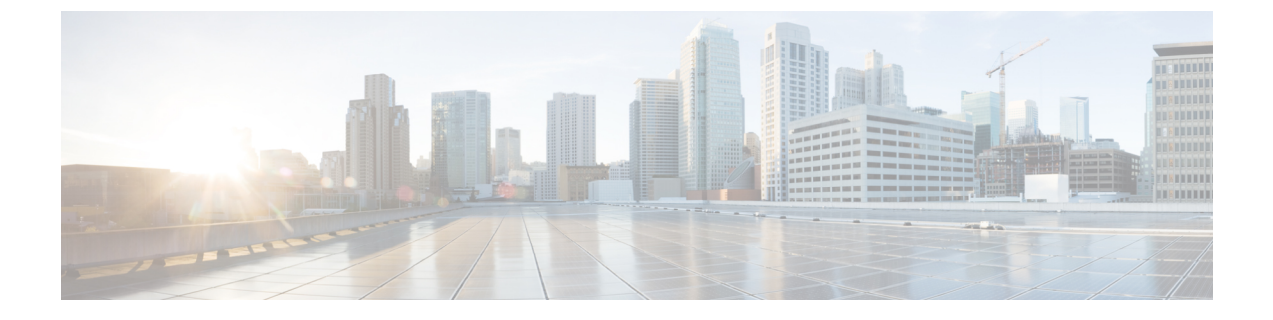

# Firepower Threat Defense Virtual の展開

この章では、AWS ポータルから Firepower Threat Defense Virtual を展開する方法について説明 します。

• Firepower Threat Defense Virtual インスタンスの展開 (1ページ)

# Firepower Threat Defense Virtual インスタンスの展開

### 始める前に

次のことを推奨します。

- AWS 環境の設定の説明に従って、AWS VPC および EC2 のエレメントを設定します。
- AMI が Firepower Threat Defense Virtual のインスタンスに使用できることを確認します。

### 手順

- **ステップ1** https://aws.amazon.com/marketplace (Amazon マーケットプレイス) に移動してサインインします。
- **ステップ2** Amazon マーケットプレイスにログイン後、Firepower Threat Defense Virtual (Cisco Firepower NGFW Virtual (NGFWv) : BYOL) 用に提供されているリンクをクリックします。
  - (注) すでに AWS を使用していた場合、リンクを有効にするには、いったんサインアウト してから、サインインし直す必要があります。
- **ステップ3** [続行 (Continue)]をクリックしてから、[手動起動 (Manual Launch)]タブをクリックしま す。
- ステップ4 [条件に同意する(Accept Terms)] をクリックします。
- ステップ5 [EC2コンソールを使用して起動する(Launch with EC2 Console)]をクリックします。
- **ステップ6** Firepower Threat Defense Virtual でサポートされている [インスタンスタイプ (Instance Type)] を選択します (c4.xlarge を推奨)。

- **ステップ7** 画面下部にある [次:インスタンスの詳細の設定(Next: Configure Instance Details)] ボタンを クリックします。
  - ・前に作成した VPC に一致するように [ネットワーク (Network)]を変更します。
  - ・前に作成した管理サブネットに一致するように[サブネット(Subnet)]を変更します。IP アドレスを指定するか、または自動生成を使用できます。
  - [ネットワークインターフェイス (Network Interfaces)]の下にある[デバイスの追加 (Add Device)]ボタンをクリックして、ethl ネットワーク インターフェイスを追加します。
  - eth0 に使用される、事前に作成した管理サブネットに一致するように、[サブネット (Subnet)]を変更します。
  - (注) Firepower Threat Defense Virtual には、2つの管理インターフェイスが必要です。
    - •[高度な詳細(Advanced Details)]の下で、デフォルトのログイン情報を追加します。デバイス名とパスワードの要件に合わせて、以下の例を変更してください。

注意:[高度な詳細(Advanced Details)]フィールドにデータを入力する際には、プレーンテキ ストのみを使用してください。テキストエディタからこの情報をコピーする場合、プレーン テキストとしてのみコピーしてください。[高度な詳細(Advanced Details)]フィールドに Unicode データ(空白を含む)をコピーする場合、インスタンスが破損する可能性があります。 破損した場合は、インスタンスを終了して、作成し直す必要があります。

Firepower Management Center を使用して FTDv を管理するためのログイン設定の例:

```
#Sensor
{
          "AdminPassword": "<your_password>",
          "Hostname": "<your_hostname>",
          "ManageLocally": "No",
          "FmcIp": "<IP address of FMC>",
          "FmcRegKey":"<registration_passkey>",
          "FmcNatId":"<NAT_ID_if_required>"
}
```

Firepower Device Manager を使用して FTDv を管理するためのログイン設定の例:

ステップ8 [次:ストレージの追加 (Next: Add Storage)]をクリックします。 デフォルトを受け入れることも、ボリュームを変更することもできます。 ステップ9 [次:タグインスタンス (Next: Tag Instance)]をクリックします。 タグは大文字と小文字を区別するキーと値のペアで構成されます。たとえば、[キー(Key)] =名前、[値(Value)]=ファイアウォールでタグを定義できます。

- ステップ10 [次:セキュリティグループの設定(Next: Configure Security Group)]を選択します。
- ステップ11 [既存のセキュリティグループを選択する(Select an existing Security Group)]をクリックして、 以前に設定されたセキュリティ グループを選択するか、または新しいセキュリティ グループ を作成できます。セキュリティ グループの作成の詳細については、AWS の資料を参照してく ださい。
- **ステップ12** [確認して起動する(Review and Launch)] をクリックします。
- ステップ13 [起動(Launch)] をクリックします。
- ステップ14 既存のキーペアを選択するか、新しいキーペアを作成します。
  - (注) 既存のキーペアを選択することも、新しいキーペアを作成することもできます。キーペアは、AWSが保存する公開キーと、ユーザーが保存する秘密キーファイルで構成されます。これらを一緒に使用すると、インスタンスに安全に接続できます。キーペアはインスタンスへの接続に必要となる場合があるため、必ず既知の場所に保存してください。
- **ステップ15** [インスタンスの起動(Launch Instances)] をクリックします。
- ステップ16 [起動の表示 (View Launch)]をクリックし、プロンプトに従います。
- **ステップ17** [EC2ダッシュボード(EC2 Dashboard)]>[ネットワークインターフェイス(Network Interfaces)] の順にクリックします。
- ステップ18 AWS環境の設定で以前に作成したインターフェイストラフィックを特定し、[接続(Attach)] をクリックします。このインターフェイスが Firepower Threat Defense Virtual インスタンスの eth2 インターフェイスになります。
- ステップ19 AWS環境の設定で以前に作成したインターフェイストラフィックを特定し、[接続(Attach)] をクリックします。このインターフェイスが Firepower Threat Defense Virtual インスタンスの eth3 インターフェイスになります。
  - (注) 4 つのインターフェイスを設定する必要があります。設定しないと、Firepower Threat Defense Virtual の起動プロセスが完了しません。
- **ステップ20** [EC2ダッシュボード (EC2 Dashboard)]>[インスタンス (Instances)]の順にクリックします。
- ステップ21 インスタンスを右クリックし、[インスタンスの設定(Instance Settings)]>[システムログの取得(Get System Log)]の順に選択して、ステータスを表示します。
  - (注) 接続の問題に関する警告が表示される可能性があります。これが予想されるのは、 EULA が完了するまで eth0 インターフェイスがアクティブにならないためです。
- ステップ22 20 分後、Firepower Threat Defense Virtual を Firepower Management Center に登録できるようになります。

### 次のタスク

次の手順は、選択した管理モードによって異なります。

- [ローカルマネージャを有効にする(Enable Local Manager)]で[いいえ(No)]を選択した場合は、Firepower Management Center を使用して FTDv を管理します。「Firepower Management Center を使用した Firepower Threat Defense Virtualの管理」を参照してください。
- [ローカルマネージャを有効にする(Enable Local Manager)]で[はい(Yes)]を選択した 場合は、統合されている Firepower Device Manager を使用して FTDv を管理します。
   「Firepower Device Manager を使用した Firepower Threat Defense Virtual の管理」を参照し てください。

管理オプションの選択方法の概要については、「Firepower デバイスの管理方法」を参照して ください。